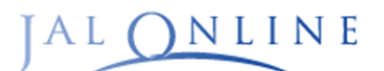

# **JALオンライン INFORMATION**

## 領収書表示サービス終了のお知らせ

### 2024年3月19日より「JAL精算タイプ」「旅行会社精算タイプ」ご契約の企業さまは JALオンラインから領収書の発行ができなくなります。

平素は法人向け国内出張手配サポート「JALオンライン」をご利用いただき、誠にありがとうございます。 法人契約における消費税インボイス制度を考慮し、2024年3月19日より個別に領収書を発行する 機能を終了させていただきます。

なお、JAL WebページからもJALオンライン航空券の領収書は発行ができなくなります。

※ 法人クレジットカードタイプ、個人クレジットカードタイプにてご契約いただいている企業さまは

引き続き領収書発行が可能です。

航空券のご購入金額および内容の確認は、「確認証」機能にて引き続きご利用いただけます。 なお、ご利用確認証は適格簡易請求書ではないため、登録番号は記載されておりません。

### ※2024年3月19日からの画面変更点「領収書を発行する」のボタンが非表示になります

| JALONLINE            | 71177 <b>8</b> 1           | HI II I I I I I I I I I I I I I I I I I                                        |                   |
|----------------------|----------------------------|--------------------------------------------------------------------------------|-------------------|
| eチケット詳細              |                            |                                                                                |                   |
| 航空券情報<br>お名前 航空券番号   | 航空券発行日(決済日)                | 第人元了时                                                                          |                   |
| NIKKO OSAKA IR       | 24年2月28日(米)                |                                                                                |                   |
| 频                    | 収書を表示する >                  |                                                                                |                   |
| > eチケットの展歴を表示する      |                            | JALONLINE         後の別田 お家古市休頼 福道 各様子様弁 予約売了 マニコ<br>人力                          | 17/1 / FIRDIA /   |
|                      |                            | 購入が今了しました                                                                      |                   |
| 購入內容                 |                            | 月時入り「元」 しよ した<br>購入売了メールを送信しました。                                               |                   |
| 2024年5月31日 (金)       | 未使用                        |                                                                                |                   |
| 発<br>東京(羽田) + 大阪(伊丹) | 道教:ビジネスフレックス P<br>クラス: 賞送客 | · · · · · · · · · · · · · · · · · · ·                                          |                   |
|                      | ttt:とA : JALTO1            | 50D57Y<br>航空書集長 ·                                                              |                   |
|                      | 合計金額                       | (以上77月19)。<br>私空券毎号はご活車手続きや払い戻し、銀収書や活車証明者の発行時、株主割引代替券発券用コードの極認時などに必要となり<br>ます。 | ŋ                 |
|                      | お支払い方法                     | 1312488721250 NIKKO OSAKA #                                                    |                   |
|                      |                            | 運賃情報                                                                           |                   |
|                      |                            | 6 <b>1</b>                                                                     | ↑金額 18,310        |
|                      | -                          | お支払い方法                                                                         | 企業払               |
| 3日10日                |                            | お交払いけ細<br>購入状況                                                                 | 正平加い18,310<br>購入済 |
|                      |                            |                                                                                |                   |

## ご利用確認証の発行方法ついて(全精算タイプの企業さまで利用可)

①ログイン後の画面より「確認証」または「レポート」を押下

| JALONLINE                           | 722774 <b>d</b> 084 <b>d</b> 07701 D | 各種設定変更 <b>《 JAPAN</b><br>AIRLINES | ご利用確認証                                                                                                    |
|-------------------------------------|--------------------------------------|-----------------------------------|----------------------------------------------------------------------------------------------------|
| お問い合わせ窓口混雑およびよくあるお                  | 問い合わせについて(2024年1月29日更新)              | >                                 | Elt?                                                                                                    |
|                                     |                                      | >                                 |                                                                                                    |
| JALオンラインのお知らせを確認する                  |                                      |                                   |                                                                                                    |
| 新規予約<br>往復                          |                                      | 複数都市                              | 第二日本の目的目的では、「「「「「「」」」。 第二日本の目的目的 第二日本の目的目的 第二日本の目的目的 第二日本の目的目前 第二日本の目的目前 第二日本の目前 第二日本の目本の目前 第二日本の目本の目本の目本の目本の目本の目本の目本の目本の目本の目本の目本の目本の目本 |
| ✓ 東京(羽田)                            | HND 🜔 🛰 福岡                           | FUK                               | 確認証として出力することができます。<br>履歴データの反映は <b>翌日以降</b> です。                                                                                                    |
| <u>確認証(搭乗・取消)</u> →                 | eチケット検索 >                            |                                   | ページ下部の <u>確認証(搭乗・取消)</u><br>または <u>レポート(発券実績・請求書など)</u>                                                                                                    |
| 機能メニュー<br>レポート (発券実績・請求 →<br>書など) → | <del>兆39低額</del> リスト(0) →            | 利用登録 >                            | のどちらからでもJALオンラインレポート<br>検索画面へ遷移できます。<br>ログイン時の権限によってはレポートが                                                                                                    |
|                                     |                                      |                                   | 表示されない場合がございます。                                                                                                    |

## ②JALオンラインレポート「検索」ボタンを押下

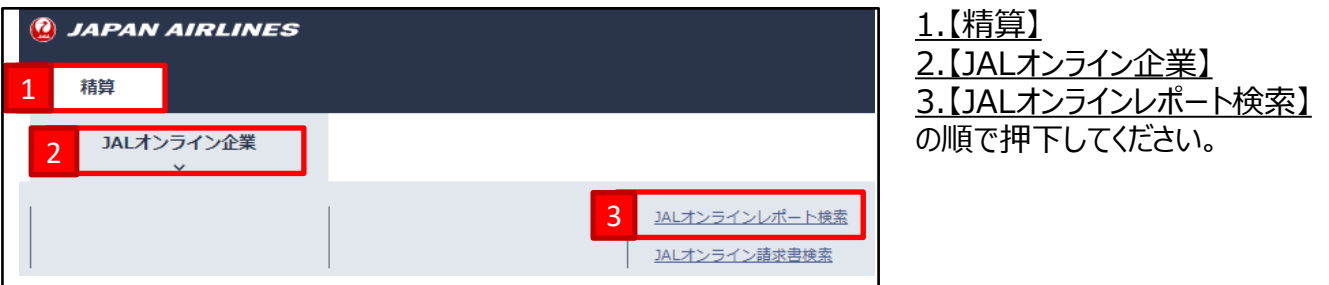

## <u>③JALオンラインレポート検索画面にて検索条件を入力後「検索」ボタンを押下</u>

| 🥝 JAI | PAN AIRLINES      | 5                       |                             |                                 |                                                          |
|-------|-------------------|-------------------------|-----------------------------|---------------------------------|----------------------------------------------------------|
| RAM   |                   |                         |                             |                                 |                                                          |
| 7     | シラインレオ            | 「一ト検索                   |                             |                                 |                                                          |
|       |                   |                         | 1 (in 10 all )              | N 1771                          |                                                          |
|       |                   |                         | JALオンライ<br>請求書は課程<br>場合の戦闘3 | ンレボート検索は航空券型位の<br>財象の機関線の合計値に対し | の根接線に対して消費税額を取算で<br>て消費税額を算出するため、請求申<br>消費税額は一致しない場合がありま |
| 024/  | 02/26 23:28まで     | の情報を反映済み                |                             |                                 |                                                          |
|       | 索条件               |                         |                             |                                 |                                                          |
|       | 企業的調発             |                         |                             |                                 |                                                          |
|       | 1CD00001: J A L M | ンライン株式会社                |                             | ~                               |                                                          |
|       | 企業名               |                         |                             |                                 |                                                          |
|       | JALオンライン株式        | £:\$:?±                 |                             |                                 |                                                          |
|       | 2048 m - 15       |                         |                             |                                 |                                                          |
|       | 潮沢すら              |                         | ~                           |                                 |                                                          |
|       | NO SHOW - 便出発的    | に取消が無い場合                |                             |                                 |                                                          |
|       | NoShow 92 h       | au et avar              |                             |                                 |                                                          |
|       | 発券日本たは採集日の調       | (前は3ヵ月以内で割定して<br>新聞しての) | ください                        | 10000000                        | 1515/1 0                                                 |
|       | YYYYYMMDD A       | YYYYYMMDD m             | YYYYMMDD A                  | YYYYMMDD m                      | YYYYYMM A                                                |
|       | お福奈秋香写 (Mongers   |                         |                             |                                 |                                                          |
|       | 123456789         | 123456789               | 123456789                   | 123456789                       | 123456789                                                |
|       | 採集者氏名 (ローマ字)      |                         |                             |                                 |                                                          |
|       | NIKKOU/TSUBASA    |                         |                             |                                 |                                                          |
|       |                   |                         |                             |                                 |                                                          |

## ご利用確認証の発行方法ついて(全精算タイプの企業さまで利用可)

### ④検索結果表示後、対象データにチェックを入れ「ご利用確認証」ボタンを押下

| 検索結果             |           |        |            |       |                       |            |               | 杠 |
|------------------|-----------|--------|------------|-------|-----------------------|------------|---------------|---|
|                  |           |        |            |       | 精算金額                  | Į          | 18,310円       | Ī |
|                  |           |        |            |       | <pre>%PFC=</pre>      | 国内線旅客施設使用  | 料             | を |
| 1 件中 1 から 1 まで表示 | 7         |        |            |       |                       |            |               | Ċ |
|                  |           |        |            |       |                       |            |               | Ċ |
| 予約番              | チケット      | チケット番号 |            |       | 企業ID/部課コード<br>企業A/部課名 |            | JMBお得意<br>将曲ま | ç |
| ステータ             | アス チケット番号 | クーポン番号 | 搭乗日        | 搭乗区間  | 使名                    | 運賃種別       | クラス 運         |   |
| 0 -              | 1312489   | 222108 | 2024/03/05 |       |                       |            | 20485(        |   |
| GÓbH             | 09        |        |            | JALオン | ライン株式会社/テス            | ストコード      | 日航 3          | E |
|                  |           |        |            |       |                       |            |               | 5 |
|                  |           |        |            |       |                       | <u>前</u> ^ | <u>1</u> 次へ   | ī |
|                  |           |        |            | _     | z                     | 利用確認証      | ダウンロード        |   |
|                  |           |        |            |       |                       |            |               |   |
|                  |           |        | 4          | Ļ     |                       |            |               |   |
|                  |           |        |            |       |                       |            |               |   |
|                  |           |        |            |       |                       |            |               |   |
| 🥝 JAPA           | N AIRLIN  | ES     |            |       |                       |            |               |   |
| ご利用の             | 崔認証       |        |            |       |                       |            |               |   |
| 企業名              | JALオンラ    | イン株式会  | 社          | _     |                       |            |               |   |
| ご搭乗者名            | 日航東京様     |        |            | _     |                       |            |               |   |
|                  |           |        |            |       |                       |            |               |   |
|                  |           |        |            |       |                       |            |               |   |

検索結果が表示されましたら 表示したい予約番号にチェック を入れ、<u>ご利用確認証</u>を押下する ことにより、PDF形式にて ご利用確認証をダウンロード することができます。

誤ってダウンロードを押下すると EXCELデータをダウンロード する画面へ遷移しますので ご注意ください。

| <b>2</b> JAPAN AIRLINES                                  |                                   |               |           |            |          |        |        |       |           |              |        |            |       |          |
|----------------------------------------------------------|-----------------------------------|---------------|-----------|------------|----------|--------|--------|-------|-----------|--------------|--------|------------|-------|----------|
| ご利用確認証       企業名     JALオンライン株式会社       ご搭乗者名     日航東京 様 |                                   |               |           |            |          |        |        |       | 見本        |              |        |            |       |          |
|                                                          | 発行 : JALオンライン<br>発行日: 2024年03月07日 |               |           |            |          |        |        |       |           |              | 1      |            |       |          |
| No                                                       | 予約番号                              | 航空券番号         | 発券日       | 搭乗日        | 出発地      | 到着地    | 搭乗便名   | ステータス | 運賃名       | 運賃 (税別)      | 消費税    | PFC (税达) ※ | 取消手数料 | 備考       |
| 1                                                        | 6QPHC9                            | 1312489222108 | 2024年3月5日 | 2024年3月25日 | 東京(羽田)   | 大阪(伊丹) | JL0101 | 未使用   | ビジネスフレックス | 16,000F9     | 1,600円 | 710円       |       |          |
|                                                          |                                   |               |           |            |          |        |        |       |           |              |        |            |       |          |
|                                                          |                                   |               |           |            |          |        |        |       |           |              | -      |            |       |          |
|                                                          |                                   |               |           |            |          |        |        |       |           |              | 1      |            |       |          |
|                                                          |                                   |               |           |            | <u> </u> |        |        |       |           | L            | -      |            |       |          |
|                                                          |                                   |               |           |            |          |        |        |       |           |              | -      |            |       | $\vdash$ |
|                                                          |                                   |               |           |            |          |        |        |       |           |              | 1      |            |       |          |
|                                                          |                                   |               |           |            |          |        |        |       |           |              | 4      |            |       |          |
|                                                          |                                   |               |           |            |          |        |        |       |           |              | -      |            |       |          |
|                                                          |                                   |               |           |            |          |        |        |       |           | 合計金額 18,310円 |        |            | 0円    |          |

### 詳細につきましては、<u>JALオンラインマニュアル</u>をご参照ください

#### お問い合わせ先

#### 【精算について】JALオンライン精算デスク

TEL:03-5796-1120(有料) 営業時間:10:00-12:00、13:00-17:00(土、日、祝祭日、年末年始休み)

#### 【操作について】JALオンラインデスク

TEL:0120-25-2852(無料) 携帯電話:03-6720-8612(有料) 営業時間:10:00-18:00(年末年始休み)